# iPad for språklærere: Virtuelt tastatur

#### **IPAD TASTATUR**

# **BRUKE TASTATURET**

#### **Virtuelt tastatur**

Din iPad har et innebygd **virtuelt tastatur** som man kan bruke til å skrive til tekst. Selv om man kan bruke fysiske tastatur, som blåtann, eller smart-tastatur, så har det virtuelle tastaturet alt man trenger, samt snarveier for å gjøre skriving lettere.

#### Start opp tastaturet

iPadens tastatur vil dukke opp hver gang man trykker på et tekstfelt. For eksempel, når man komponerer en epost, skriver et notat eller skriver inn en adresse på en webside.

# OVERSIKT OVER TASTATUR

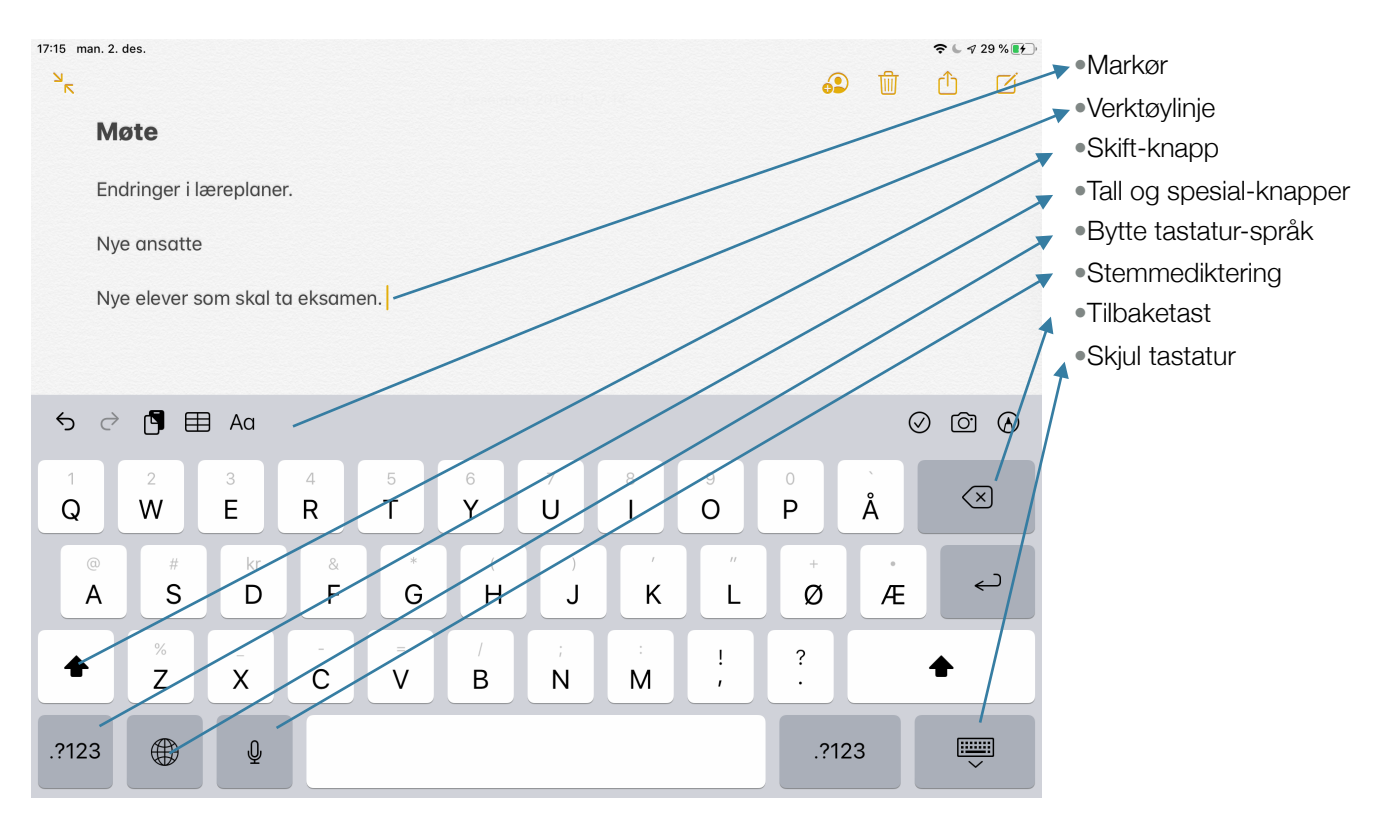

#### Tast

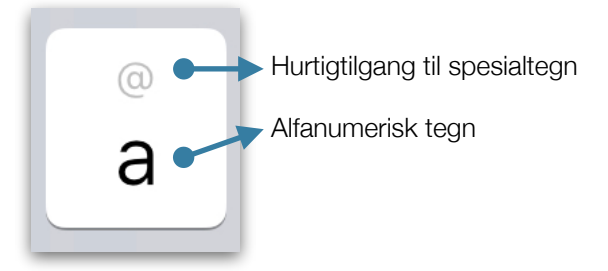

Ved å trykke en gang på tasten vil man få opp det ønskede tegnet. For å få tilgang til spesialtegn kan man **langpresse** tasten og **sveipe** nedover og slippe tasten. For utvidet tegnsett kan man på enkelte knapper kan man langpresse tastene «a», «e» og «o».

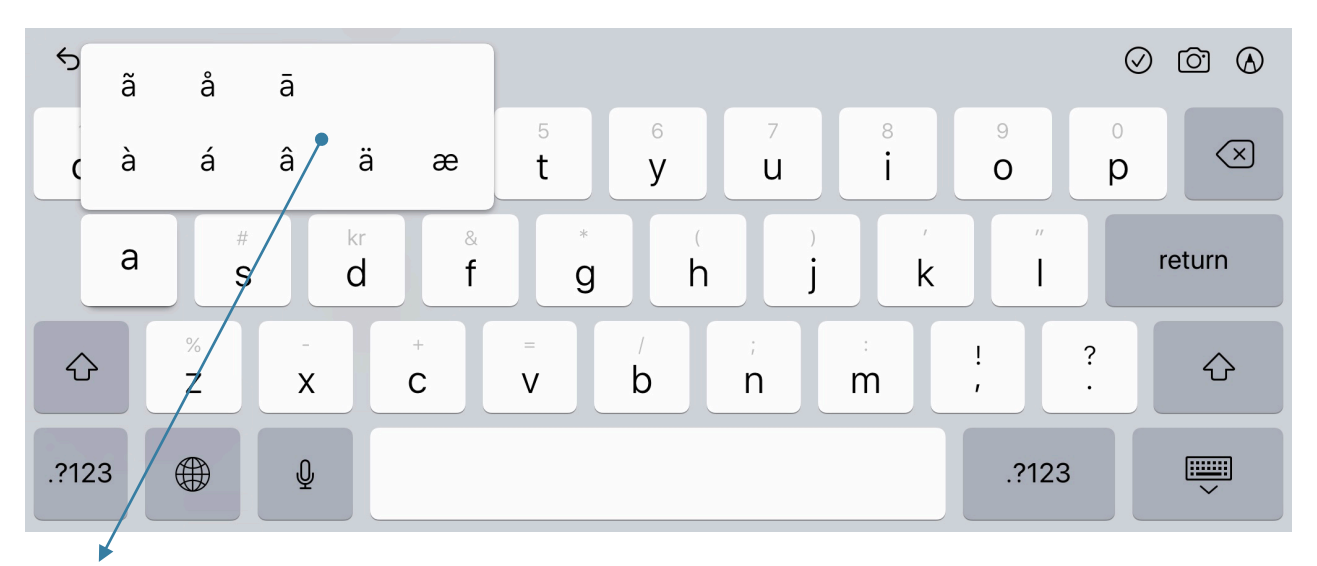

Utvidet tegnsett

#### Markør

Markøren viser hvor teksten man skriver vil komme i dokumentet.

#### Verktøylinje

Verktøylinjen har knapper med nyttige verktøy, som kopier/lim inn, tabell, og skrift. Denne verktøylinjen endrer seg i forhold til hvilket program tastaturet brukes i. Denne verktøylinjen er fra Pages og gjelder tekstredigering som Tabulator, innrykk, skriftstørrelse, tekstjustering og avanserte innstillinger. Mange av applikasjonene har allerede disse muligheten i egne menyer, men tastaturet gir snarveier til de vanligste verktøyene for den aktuelle applikasjonen.

| → ≣           | <ul><li>→≡ a</li></ul> | C      |               |        |               |        |        |        |        |   | <sub>A</sub> A <u>≡</u> ¶ |
|---------------|------------------------|--------|---------------|--------|---------------|--------|--------|--------|--------|---|---------------------------|
| 1<br><b>Q</b> | 2<br>W                 | з<br>е | 4<br><b>r</b> | 5<br>t | 6<br><b>V</b> | 7<br>U | 8<br>i | 9<br>0 | 0<br>p | å | $\langle \times \rangle$  |

#### Skift-knapp

Bytter mellom store og små bokstaver på tastaturet.

#### Tall og spesial-knapper

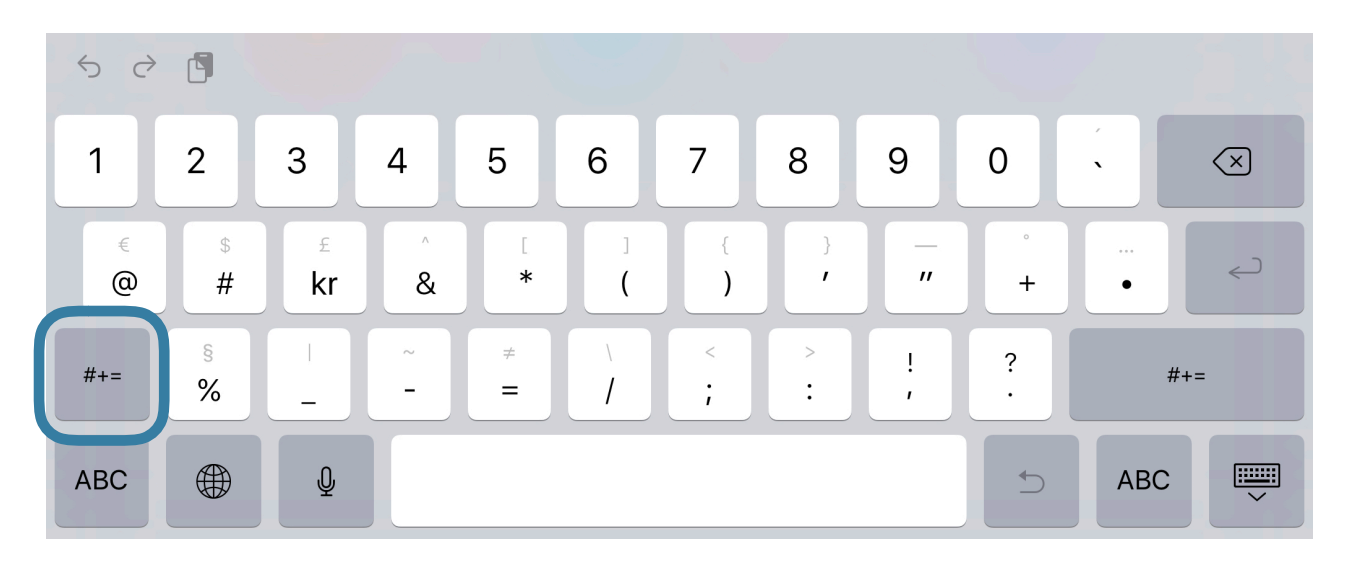

Denne knappen gir tilgang til spesial-taster på tastaturet.

# Bytte tastatur-språk

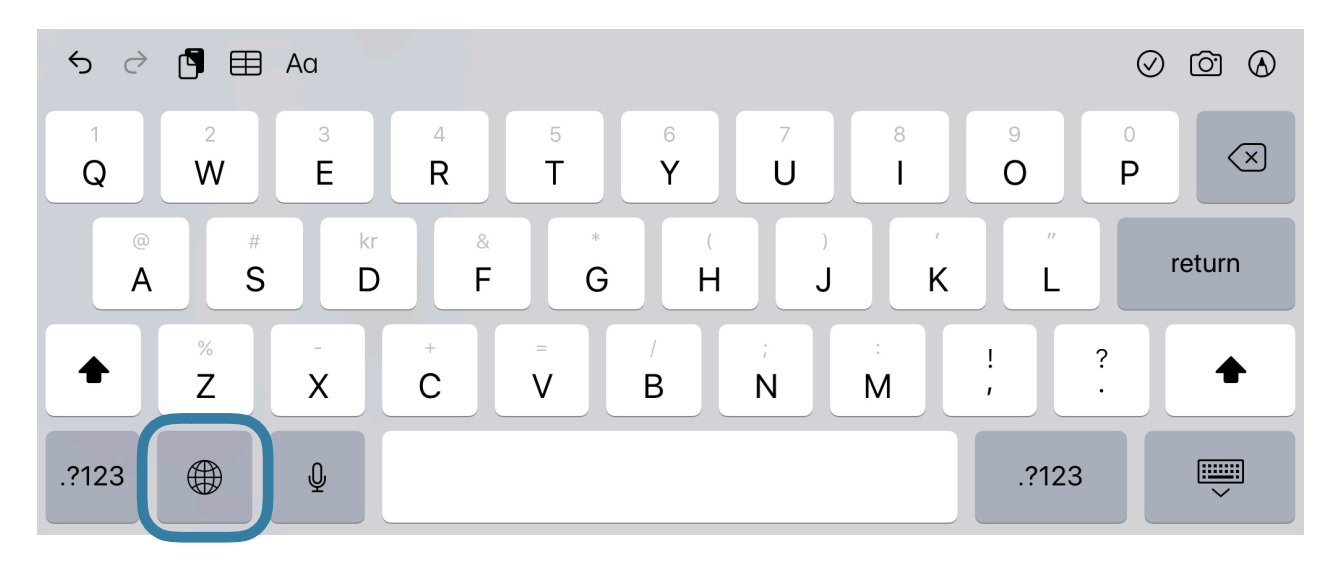

Ved å klikke denne knappen, endrer man språket på tastaturer man har valgt i **Innstillinger. Langpress og slipp** knappen for å få opp en kontekstmeny.

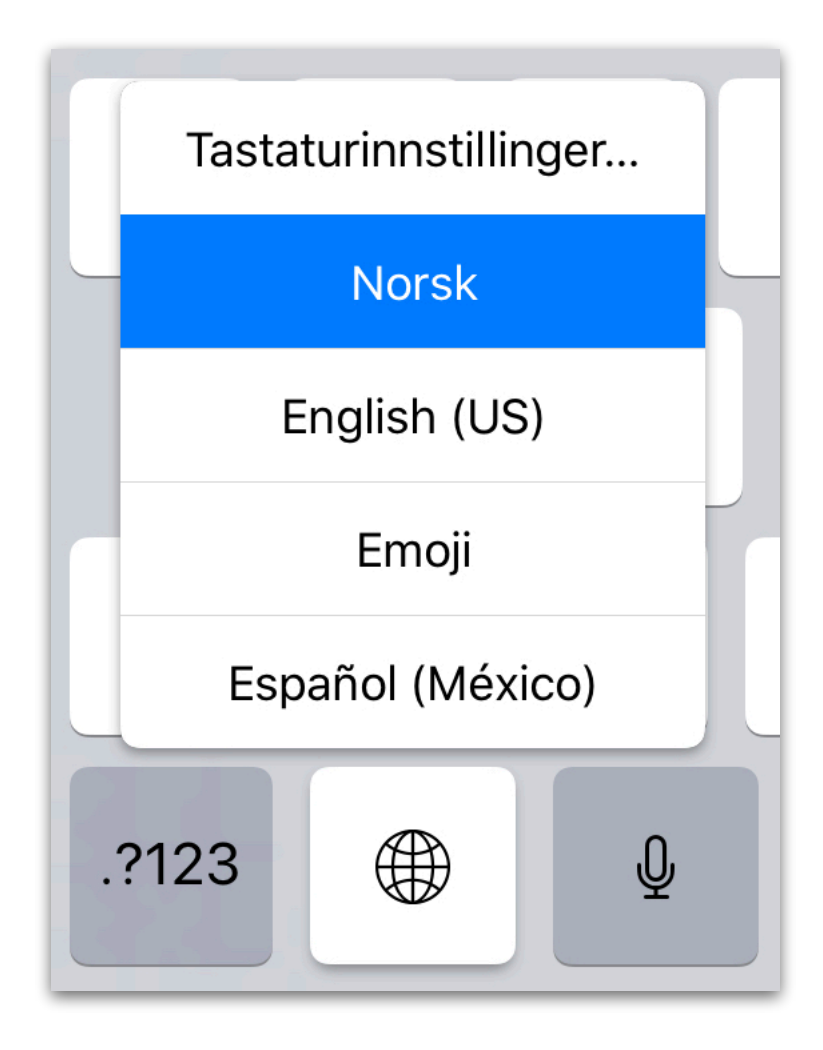

Her kan man velge det språket man ønsker. Velg alternativet «Tastaturinnstillinger...» for å velge hvilke tastatur som skal være tilgjengelige på det virtuelle tastaturet.

#### Stemmediktering

Det virtuelle tastaturet tar deg diktere fra stemme til tekst. Hvis forholdene rundt deg er rolige og uten bråk fungerer dette vanligvis helt fint.

| <b>℃</b>      | Aa                               |        |               |        |                   |               | $\oslash$     | ()<br>()            |
|---------------|----------------------------------|--------|---------------|--------|-------------------|---------------|---------------|---------------------|
| 1<br><b>Q</b> | 2 3 4<br>Dikteringsinnstillinger | 5<br>t | 6<br><b>y</b> | 7<br>U | <sup>8</sup><br>i | 9<br><b>O</b> | 0<br><b>p</b> | $\overline{\times}$ |
| a<br>a        | Norsk                            | g *    | h             | )<br>j | k                 | "<br>         | +<br>ñ        | د ک                 |
| ¢             | English (US)<br>Español (México) | =<br>V | /<br>b        | ;<br>n | :<br>m            | !             | ?             | Ŷ                   |
| .?123         |                                  |        |               |        |                   | .?1:          | 23            |                     |

Velg det språket som man ønsker å diktere i og tastaturet endrer seg til å vise en waveform av stemmen din.

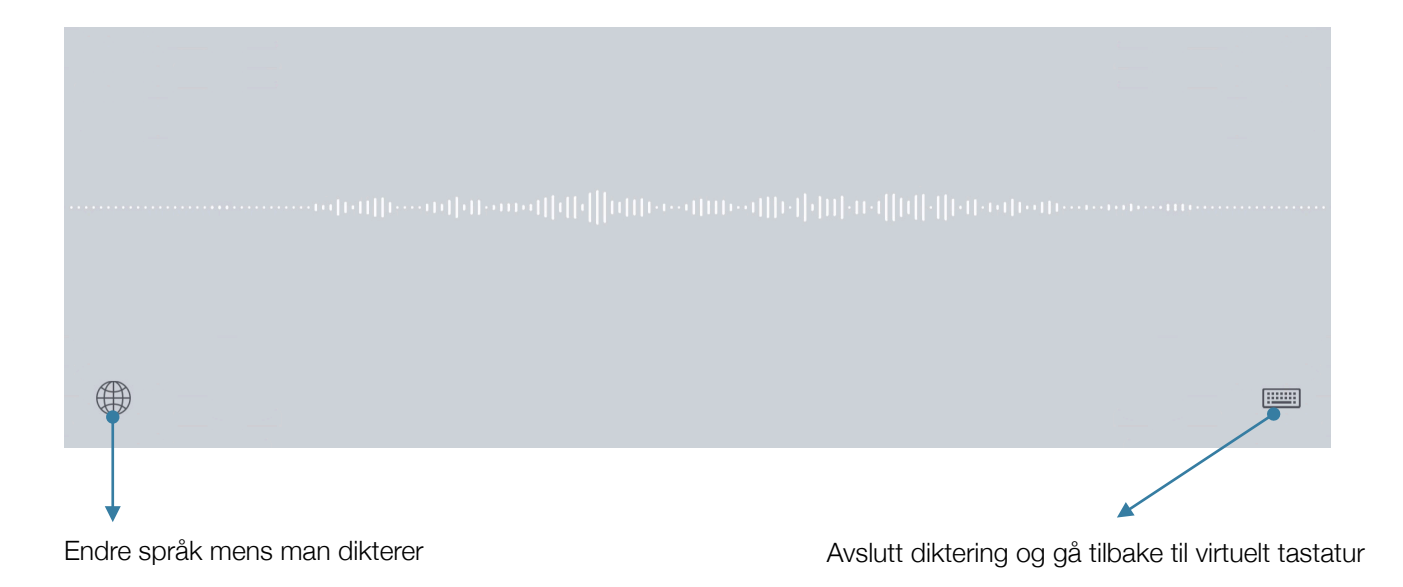

#### Skjul tastatur-knapp

Denne knappen kan man trykke for å få det virtuelle tastaturet til å forsvinne fra dokumentet. For å få tilbake det virtuelle tastaturet kan man trykke hvor som helst i dokumentet hvor det er et tekstfelt.

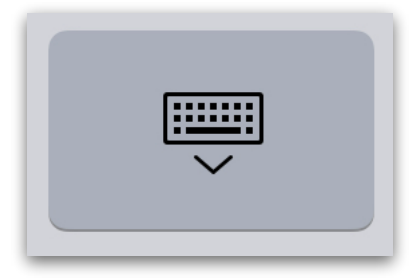

Ved å **langpresse** denne knappen får man opp en meny som tar deg tilpasse ditt virtuelle tastatur.

| <b>€</b> ∂    |          | Aa      |               |        |               |        |        |               | $\oslash$ |                         |
|---------------|----------|---------|---------------|--------|---------------|--------|--------|---------------|-----------|-------------------------|
| 1<br><b>q</b> | 2<br>W   | з<br>е  | 4<br><b>r</b> | 5<br>t | 6<br><b>y</b> | 7<br>U | 8<br>i | 9<br><b>O</b> | 0<br>p    | $\overline{\mathbf{x}}$ |
| e             | ) #<br>S | kr<br>d | å<br>f        | g *    | (<br>h        | )<br>j | ,<br>k |               | Løsne     |                         |
|               | %        | -       | +             | =      | /             | ;      |        |               | Del       |                         |
| ۍ<br>۲        | Z        | X       | С             | V      | b             | n      | m      |               | Flytende  |                         |
| .?123         |          | Ŷ       |               |        |               |        |        | .?12          | 3         |                         |

#### LØSNE

Løsriver det virtuelle tastaturet fra sin fastsatte posisjon. Denne posisjonen er fin hvis man har nedsatt førlighet i fingre og standard posisjon er vanskelig å benytte.

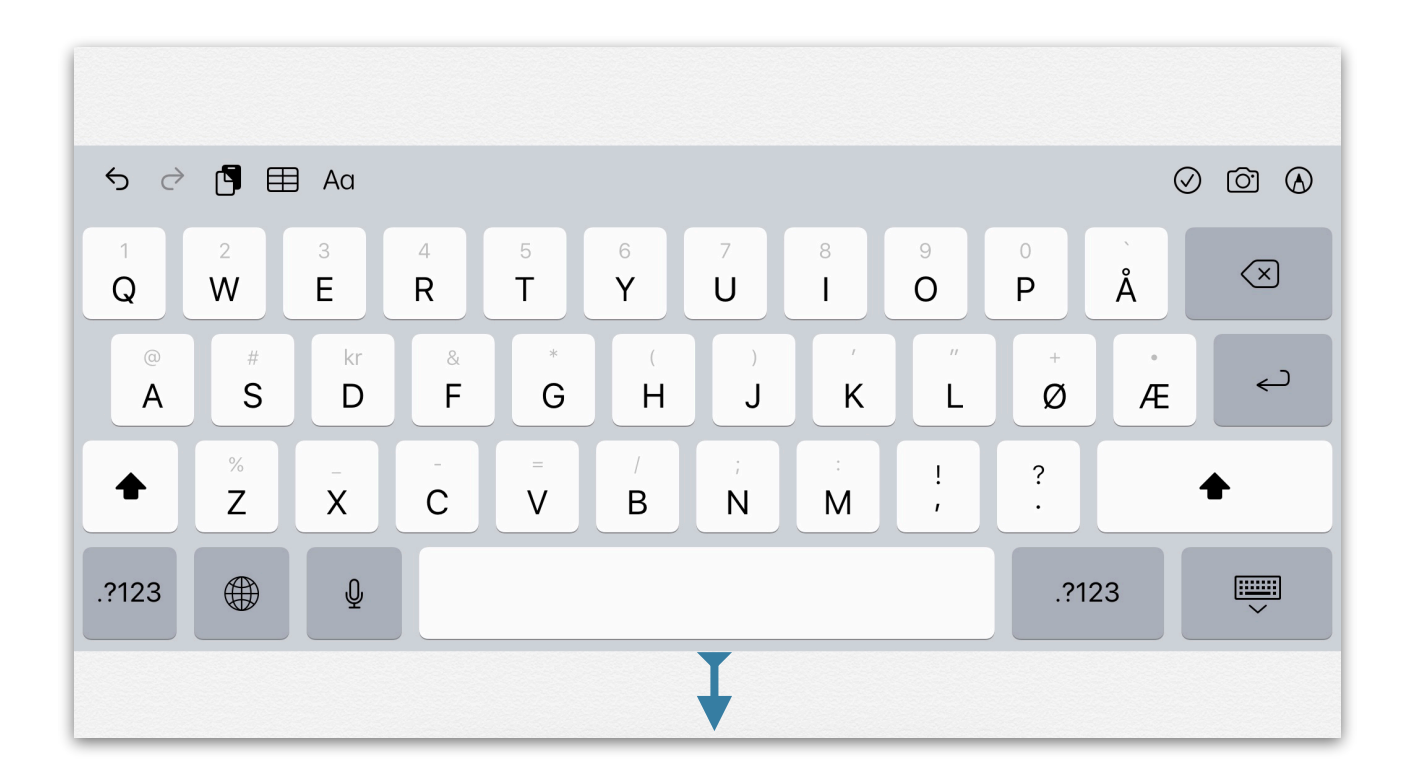

# DEL

Denne posisjonen deler opp det virtuelle tastaturet i 2 deler på hver sin side av iPad. Denne posisjonen er ergonomisk korrekt hvis man skal skrive mye med det virtuelle tastaturet.

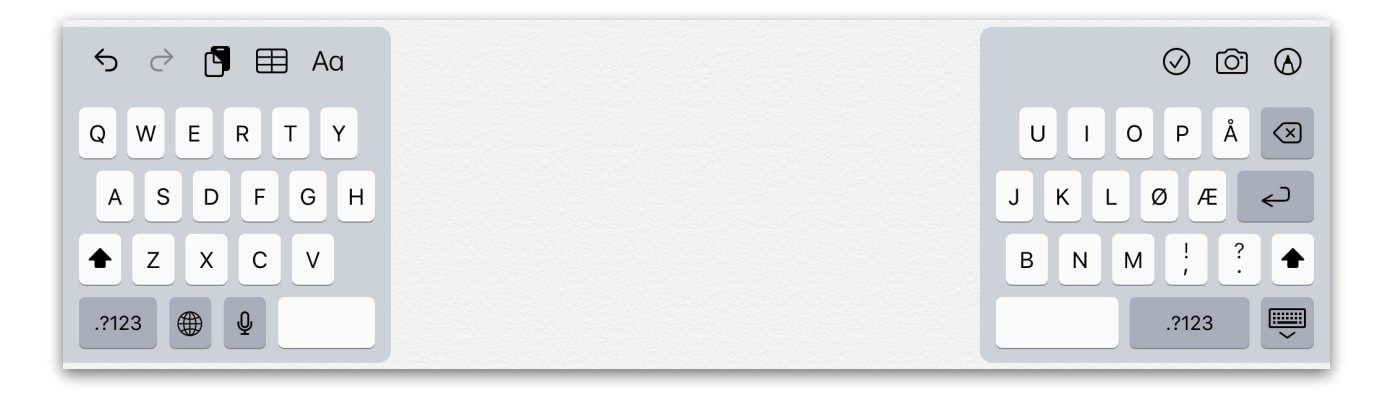

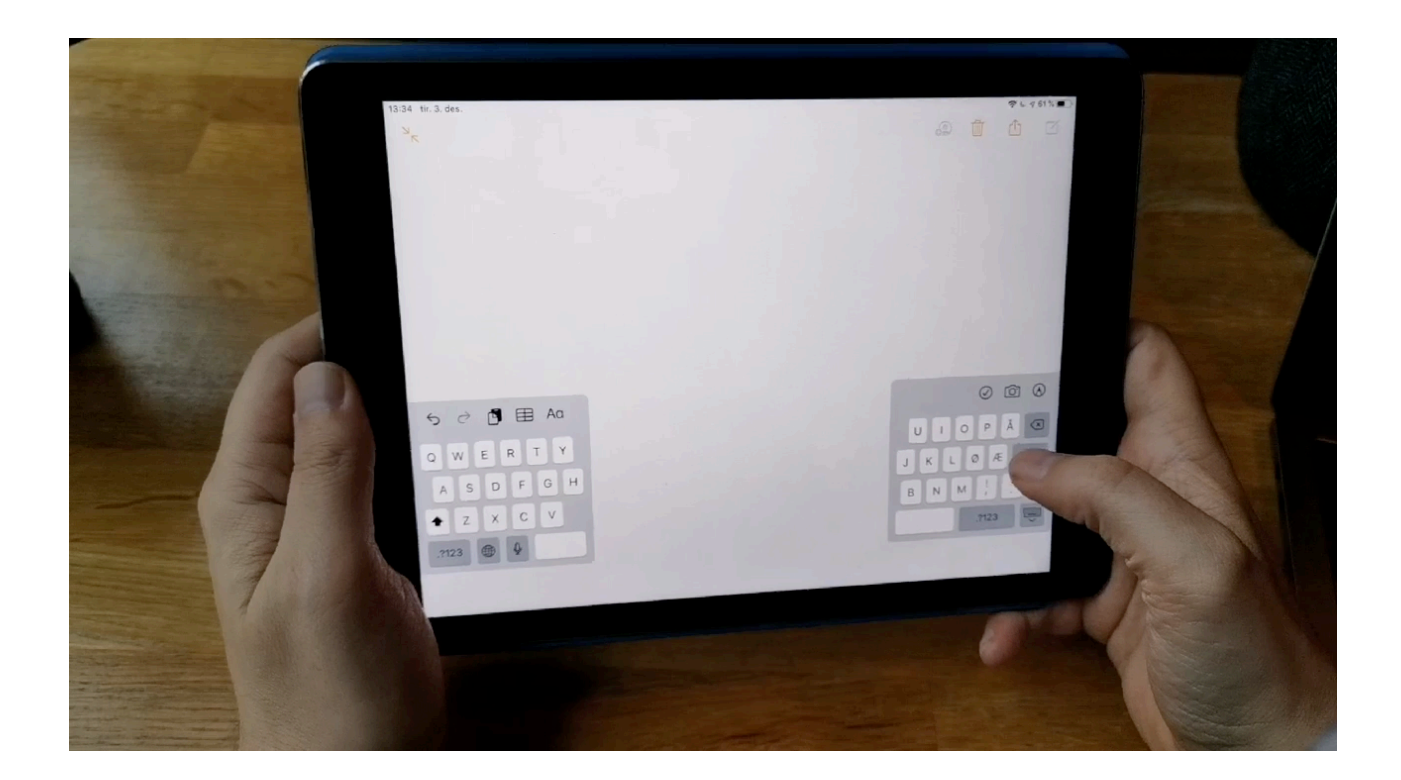

# **FLYTENDE**

Denne posisjonen lar deg flytte et lite tastatur rundt på iPad skjermen som du vil. Ved å ta tak i håndtaket kan du plassere det slik du vil. Denne posisjonen er best å bruke hvis man ikke skal skrive så mye, og man har en Apple Pencil tilgjengelig for å trykke de små knappene.

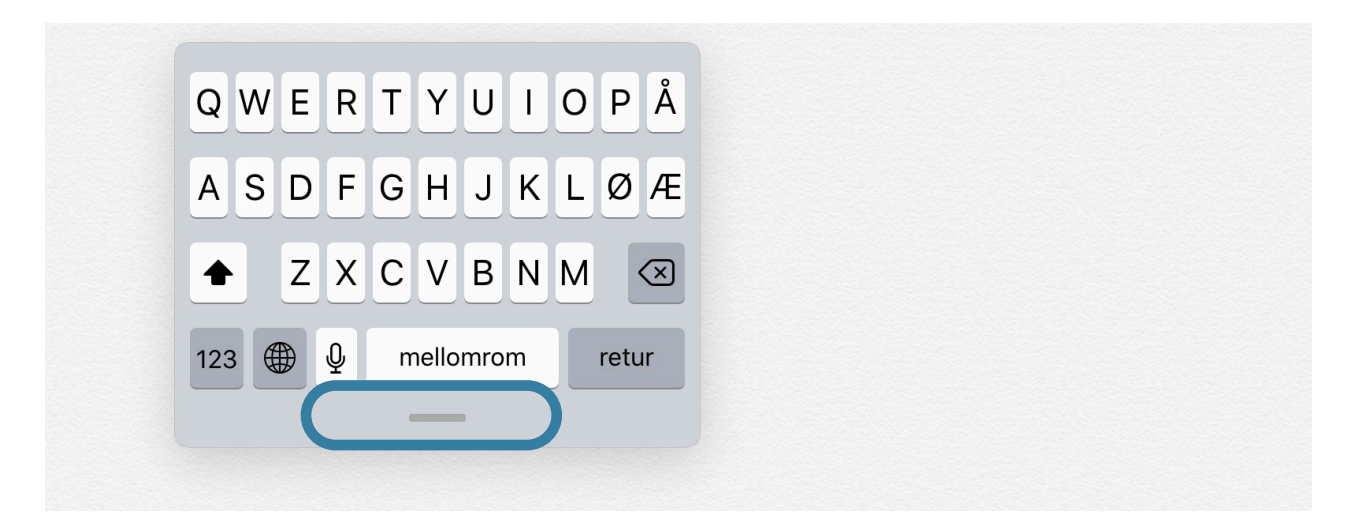

Denne posisjonen tillater i iPadOS å sveipe for å skrive; på Engelsk og Spansk i skrivende stund. For å avgjøre om språket støtter sveip for å skrive, kan man se om man for foreslåtte ord i verktøylinjen.

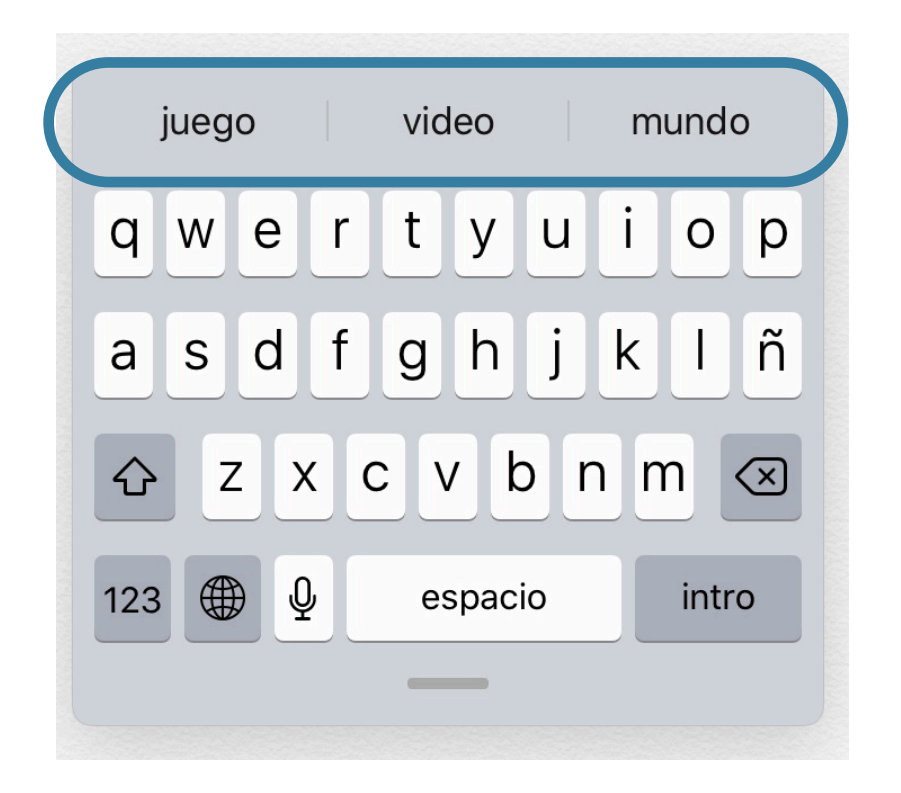

For å benytte «sveip for å skrive» benytter man en finger eller en Apple Pencil for å skli fingrene over bokstavene i ordet. Se video.

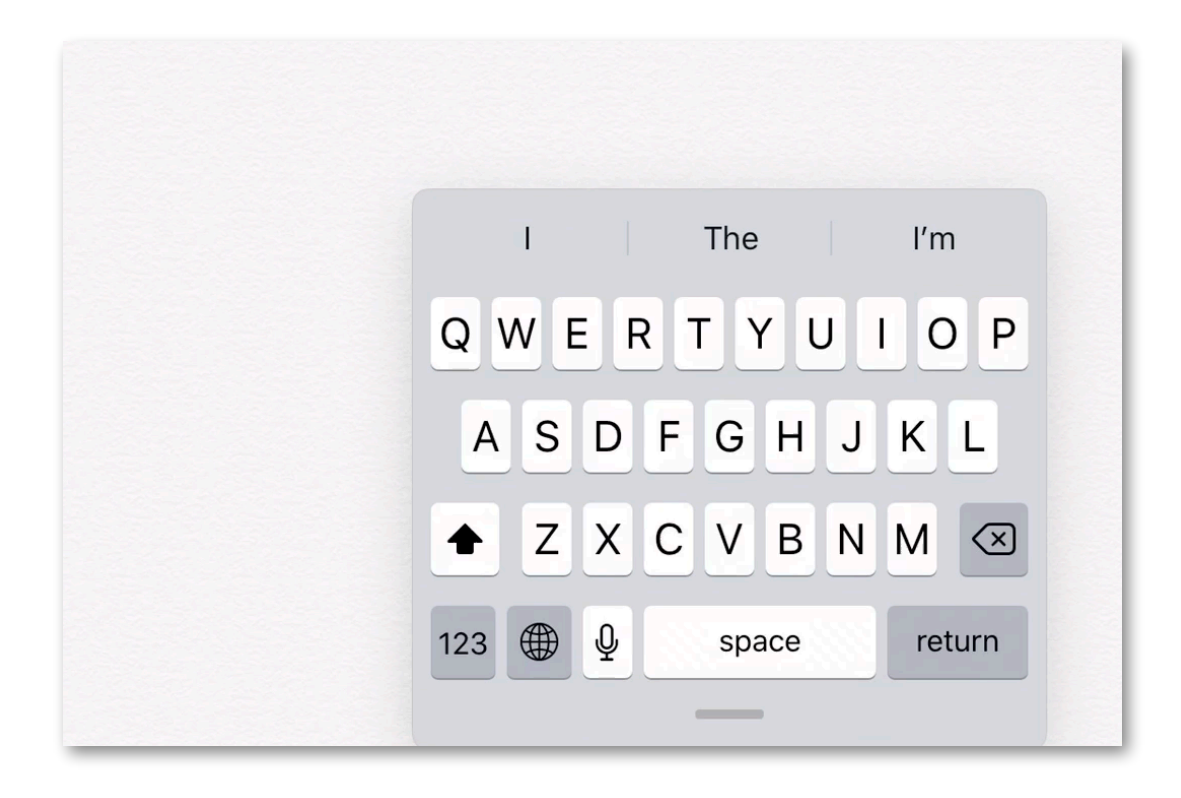

#### Manøvrering i dokumenter med det virtuelle tastaturet

Alle konfigurasjoner av virtuelle tastaturer tillater lett manøvrering i dokumenter med masse tekst i.

Ved å holde nede Mellomrom-knappen og mens man drar fingeren rundt på skjermen vil man flytte markøren rundt til der man ønsker å gjøre endringer.

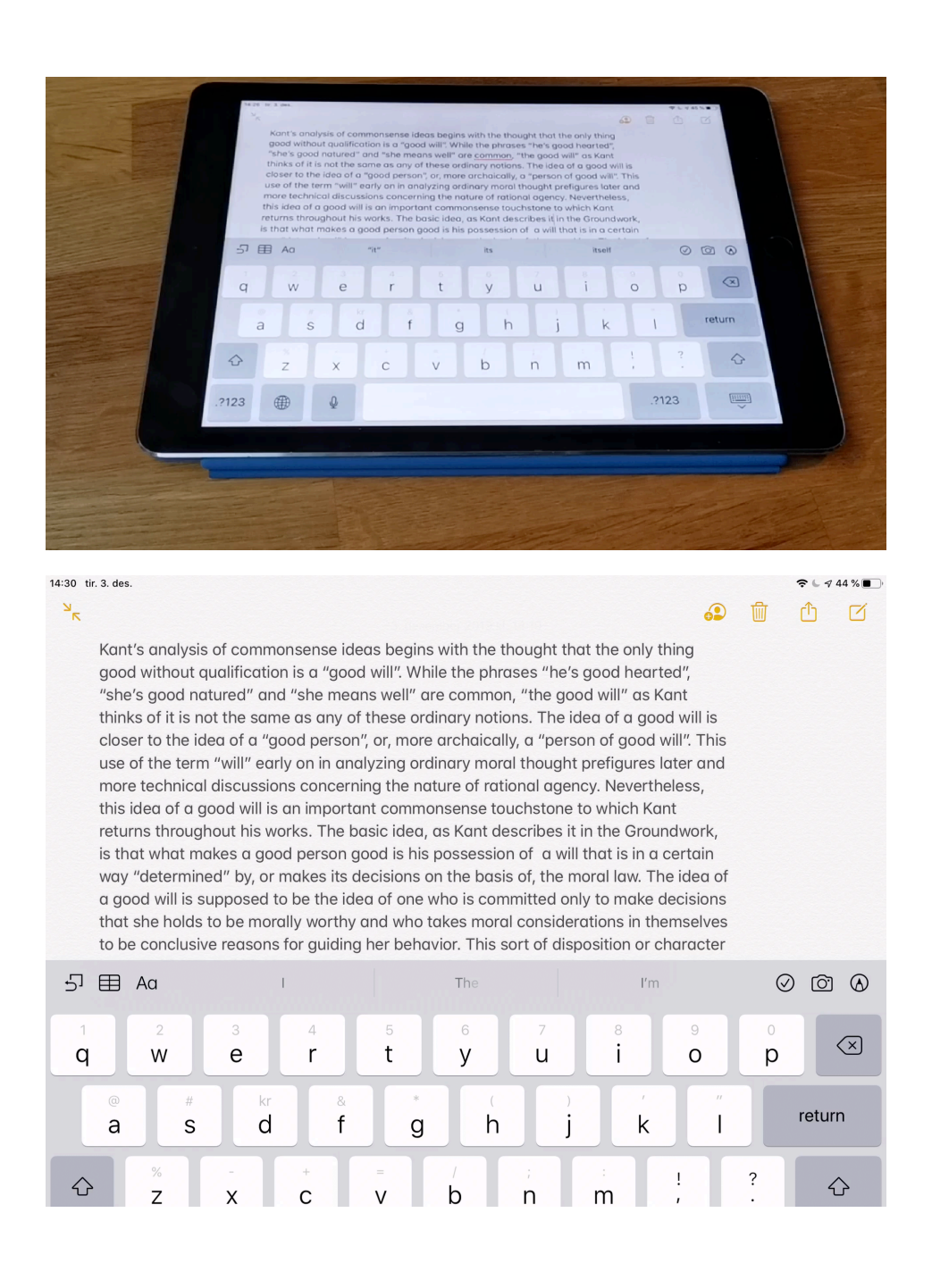

En annen måte å manøvrere i teksten er å presse med fingeren der man ønsker å flytte markøren. Hvis det er vanskelig å treffe kan man holde nede fingeren slik at markøren blir stor, og deretter flytte den rundt til det stedet der du ønsker den skal være. Denne metoden kan være litt vanskelig til tider, spesielt hvis man har litt store fingre.

## Autokorrigering

iPaden vil foreslå et ord for deg hvis den tror du har skrevet et ord feil.

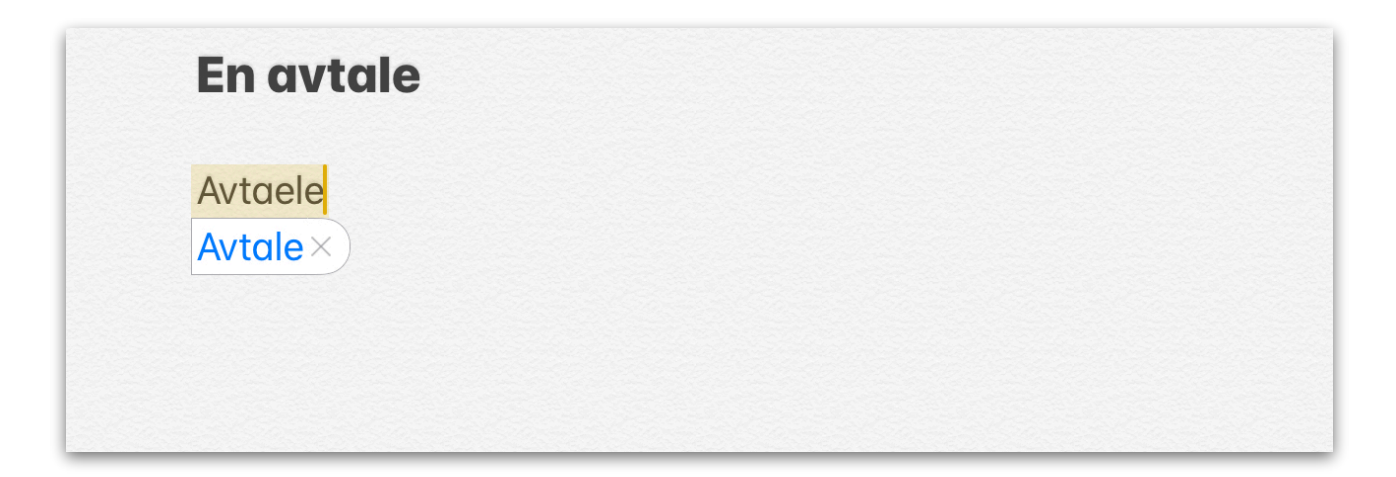

#### Stavekontroll

iPaden vil også markere ord den tror er feilskrevet, på alle språk man har lagt til et tastatur for. Med engelsk tastatur valgt, vil iPaden markere ordet det mener er feilstavet og foreslå et alternativ. Trykk på det ordet du vil ha.

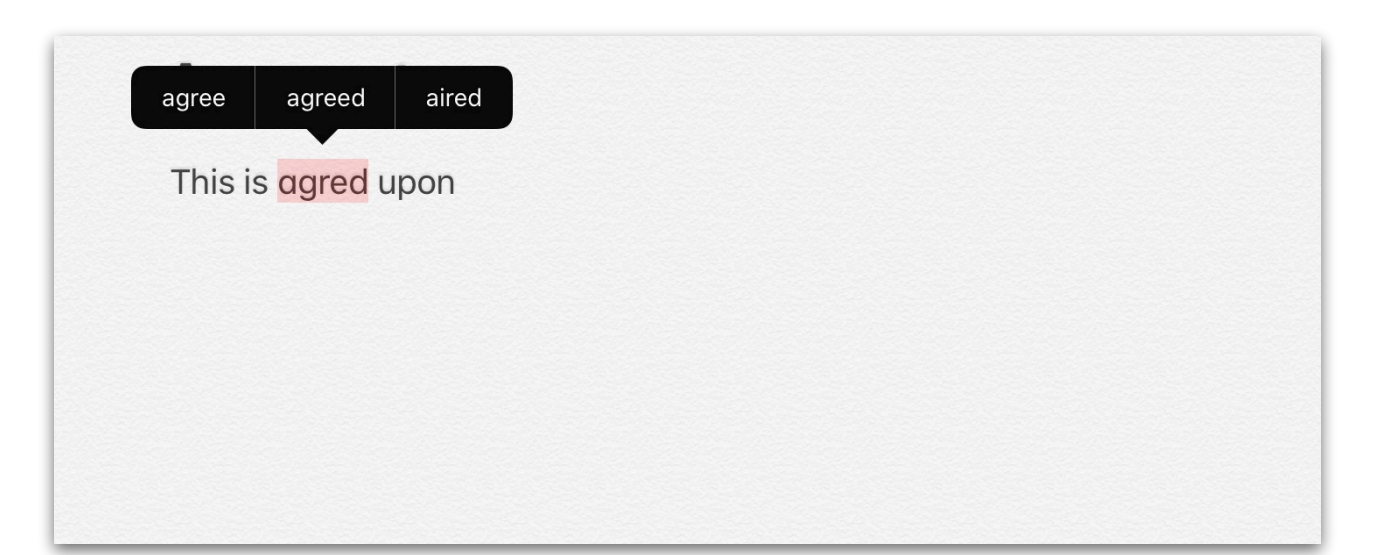

#### Klipp ut / Kopier / Lim inn

For å kopiere tekst fra en annen applikasjon til en annen, for eksempel fra Safari ti Notater, trenger vi bare å trykke med fingeren på ordet i begynnelsen av setningen. Deretter drar man i ett av håndtakene som kommer på hver side av ordet, og drar det slik at hele teksten vi ønsker blir markert.

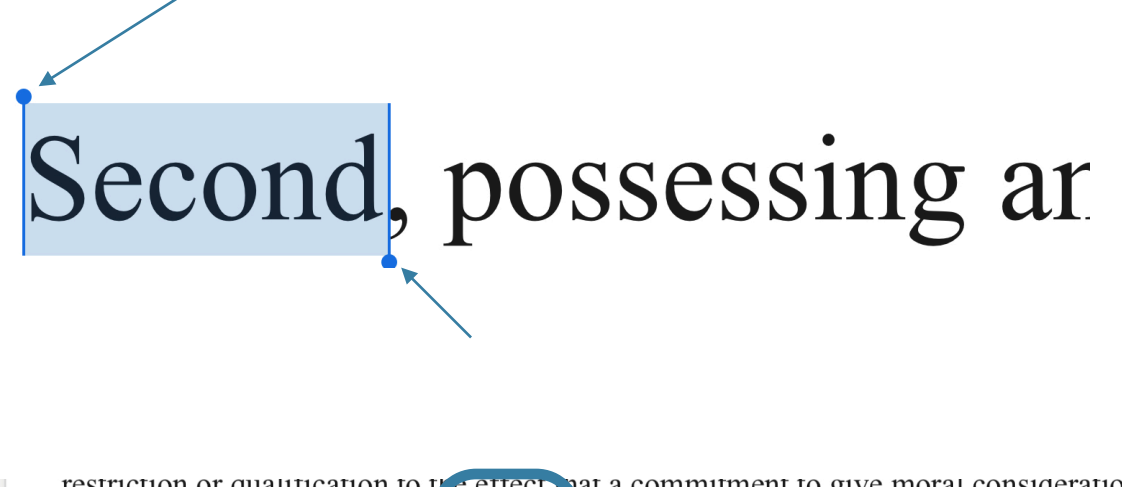

restriction or qualification to the effect, pat a commitment to give moral considerations decisive weight is worth hone rin Kopier Stå opp Les opp Del... *h circumstances*.

Second, possessing and maintaining a steadfast commitment to moral principles is the very condition under which anything else is worth having or pursuing. Intelligence and even

På dette tidspunktet ligger den markerte teksten i utklippstavlen og er klar til å limes inn i en annen applikasjon, f.eks Notater.

I Notater finner man plassen hvor man ønsker å lime inn innholdet i utklippstavlen og trykker med fingeren og holder fingeren nede i ca 1 sekund, før en meny dukker opp.

| Marker | Marker alt | Lim inn | B <i>I</i> U Innryk | .k |        |        |        |      |           |                          |
|--------|------------|---------|---------------------|----|--------|--------|--------|------|-----------|--------------------------|
| 원 🖽    | Aa         |         | I                   |    | the    |        | l'm    |      | $\oslash$ | 6 6                      |
| 1      | 2          | 3       | 4                   | 5  | 6      | 7      | 8      | 9    | 0         | $\langle \times \rangle$ |
| €<br>@ | \$<br>#    | £<br>kr |                     | *  | ] [    | ] ]    | {<br>/ | }    | re        | eturn                    |
| #+=    | §<br>%     | <br>_   | ~<br>+              |    | \<br>/ | <<br>; | ><br>: | !    | ?         | #+=                      |
| ABC    |            | Ŷ       |                     |    |        |        |        | undo | ABC       |                          |

Nå velger man alternativet «Lim inn» i denne menyen, og innholdet i utklippstavlen vil bli kopiert inn i dokumentet.

# **SPRÅKLÆRING**

De fleste programmer på iPaden støtter en kontekstmeny for ord og setninger. Ved å markere et ord, eller en setning får vi tilgang til kontekstmenyen, slik:

| pp ut Kopier Lim inn Erst<br>Engelsk | att <b>B</b> IU Slå opp | Les opp Del Innrykk | Stav |
|--------------------------------------|-------------------------|---------------------|------|

# Erstatt...

Denne menyen tar deg til et forslag av ord som ordboken mener ligner.

# Slå opp

Denne menyen sender deg til iPadens eget oppslagsverk og gir deg en eller flere definisjoner på ordet du har markert

| English                                                                                                    | Ferdig |
|----------------------------------------------------------------------------------------------------|--------|
| ORDBOK                                                                                                    |        |
| English   'IŋglIʃ   adjective<br>• relating to England or its people or language.<br>Oxford Dictionary of English | >      |
| English   'ɪŋ(ɡ)lɪʃ   adjective                                                                                   |        |
| 1. ingles<br>2. inglés                                                                                            | >      |
| Gran Diccionario Oxford - Español-Inglés • Inglés-Español                                                         |        |

#### Les opp

Denne menyen tar Siri uttale ordet eller setningen, slik at man kan høre det. Hvis iPad er i tvil på hvilket språk det er, kommer det opp et valg på hvilket språk man ønsker at Siri skal uttale det på.

#### Stav

Denne menyen tar Siri stave ordet; for eksempel ordet «Engelsk» vil bli uttalt E-N-G-E-L-S-K. Siri uttaler ordet på språket som er valgt på tastaturet

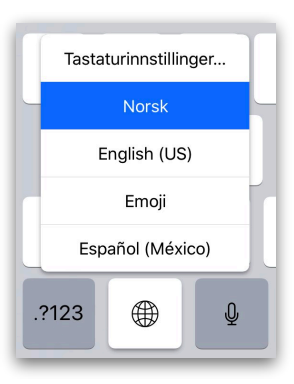

## FLERE TILPASNINGER

Under menyen **Innstillinger - > Generelt -> Tastatur** er det en rekke innstillinger man kan gjøre. Hvis man ønsker å slå av, eller på, forskjellig funksjonalitet er dette plassen å gjøre det på.

I dette kapittelet skal vi gjennomgå hva de forskjellige funksjonalitetene er og hvordan de kan være nyttige.

| Generelt                             | Tastaturer                               |                         |
|--------------------------------------|------------------------------------------|-------------------------|
| Tastaturer                           |                                          | 4 >                     |
| Teksterstatning                      |                                          | >                       |
| ALLE TASTATUR                        |                                          |                         |
| Automatisk stor bokstav              |                                          |                         |
| Autokorrigering                      |                                          |                         |
| Stavekontroll                        |                                          |                         |
| Aktiver låsetasten                   |                                          |                         |
| Smart tegnsetting                    |                                          |                         |
| Delt tastatur                        |                                          | $\overline{\mathbf{O}}$ |
| Aktiver tastesveip                   |                                          |                         |
| «.»-snarvei                          |                                          |                         |
| Dobbelttrykk på mellomromstasten set | ter inn punktum etterfulgt av mellomrom. |                         |

#### **Tastaturer**

Trykk her for å legge til eller fjerne tastaturer

|                        |            | 🔶 🗢 🔶 🔶 🔶 |
|------------------------|------------|-----------|
| <b>&lt;</b> Tastaturer | Tastaturer | Rediger   |
|                        |            |           |
| Norsk bokmål           |            |           |
| Engelsk (USA)          |            | >         |
| Emoji                  |            |           |
| Spansk (Mexico)        |            | >         |
|                        |            |           |
| Legg til nytt tastatur |            | >         |
|                        |            |           |

#### Legg til nytt tastatur...

Her kommer det opp alle tilgjengelige tastatur på iPad. Velg den man ønsker, f.eks «Tysk (Tyskland)», og tysk tastatur vil vær tilgjengelig på det virtuelle tastaturet.

| Avbryt<br>Hibetansk   | Legg til nytt tastatur |
|-----------------------|------------------------|
| Tongansk              |                        |
| Tradisjonell kinesisk |                        |
| Tsjekkisk             |                        |
| Turkmensk             |                        |
| Tyrkisk               |                        |
| Tysk (Sveits)         |                        |
| Tysk (Tyskland)       |                        |
| Tysk (Østerrike)      |                        |

## **Redigere tastatur**

Man kan også endre rekkefølgen på tastaturer ved å ta tak i håndtakene. Rekkefølgen vil bli reflektert i det virtuelle tastaturet.

Trykk på det røde ikonet med hvit strek for å slette tastaturet fra listen.

Trykk «Ferdig» i høyre hjørne for å avslutte redigering.

| Tastaturer        | Ferdig |
|-------------------|--------|
| 😑 Norsk bokmål    |        |
| 😑 Engelsk (USA)   |        |
| Spansk (Mexico)   |        |
| 😑 Emoji           |        |
| E Tysk (Tyskland) |        |

# **OPPSUMMERING**

I dette kapittelet har vi sett på hvordan man bruker det innebygde tastaturet på iPad, og hvordan det kan tilpasses. iPad er utmerket for bruk med flere språk, og man kan lett bytte mellom forskjellige språk ved behov. Vi har også sett på hvordan ordbøker og oppslagsverk kan tilpasses. Selv om man kanskje bruker egne apps som Duolingo eller tilsvarende i undervisningen, bruker man også det innebygde tastaturet for å skrive, og alle tilpasninger vil overføres til de forskjellige apps man bruker i undervisningen. Rett bruk av tastaturet kan gjøre læringen effektiv og morsom for lærer og elev, uten å bruke penger på konkurrerende produkter som tilbyr å dekke de samme behov som kommer innebygd i iPad.

Alle de funksjonalitetene vi har sett på her skal vi bruke videre i det neste kapittelet.